# SALEAE 逻辑分析仪---协议分析利器

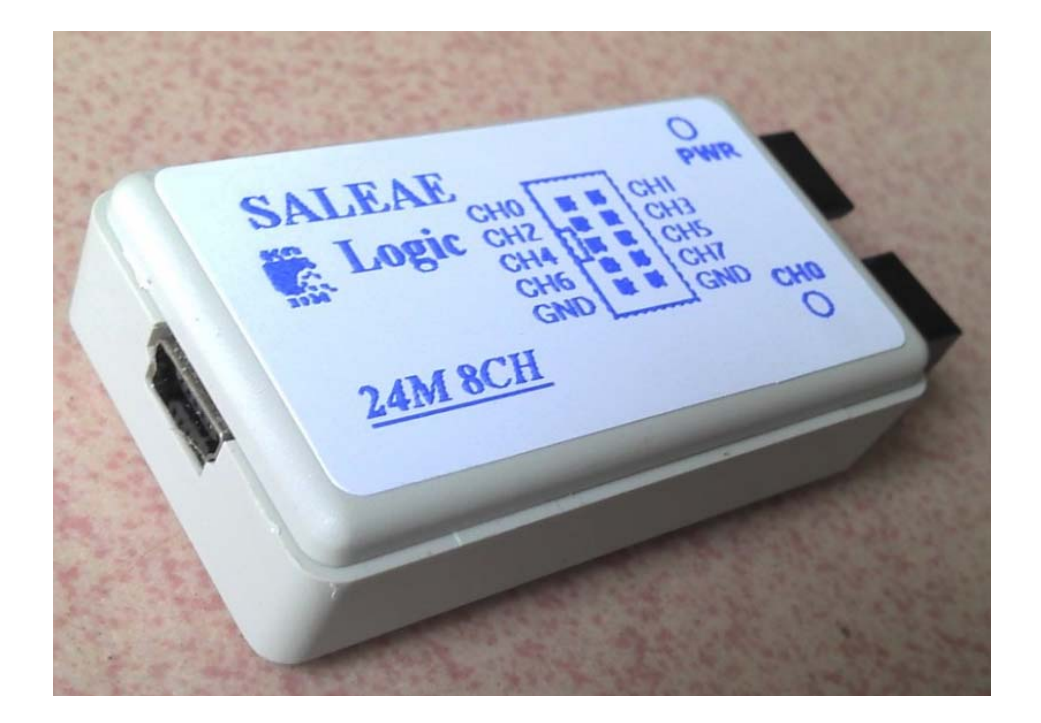

本测试基于 USB 转 TTL +SALEAE 逻辑分析仪

SALEAE 与 PC 相连, 运行软件

| 🔍 Saleae Lo   | gic 1.1.15 -                                  | [Connected] -   | [24 HHz, 1      | 🛙 Samples]      |                        |                    |                        |
|---------------|-----------------------------------------------|-----------------|-----------------|-----------------|------------------------|--------------------|------------------------|
| 1 M Samples   | 🗸 🛛 24 MHz 🛛 🗸                                | Start           |                 |                 |                        |                    |                        |
|               | 0.0 m                                         | 15              |                 |                 |                        | 1.0 ms             |                        |
| +0.7 ms +0.8  | ms +0.9 ms                                    | +0.1 ms +0.2 ms | +0.3 ms +0.4 ms | +0.5 ms +0.6 ms | +0.7 ms +0.8 ms +0.9 m | ıs <sub>+</sub> +0 | 1 ms +0.2 ms +0.3 ms + |
| 0 - SDA       | <b>[f</b> , <b>-</b> , <b>t</b> , <b>-</b> ]  |                 |                 |                 |                        |                    |                        |
|               |                                               |                 |                 |                 |                        |                    |                        |
|               |                                               |                 |                 |                 |                        |                    |                        |
| 1 - SCL       | <b>F</b> , <b>T</b> , <b>E</b> , <b>E</b>     |                 |                 |                 |                        |                    |                        |
|               |                                               |                 |                 |                 |                        |                    |                        |
|               |                                               |                 |                 |                 |                        |                    |                        |
| 2 - SCL       | [f, -, t, _]                                  |                 |                 |                 |                        |                    |                        |
|               |                                               |                 |                 |                 |                        |                    |                        |
|               |                                               |                 |                 |                 |                        |                    |                        |
| 3 - Channel 3 | ft_                                           |                 |                 |                 |                        |                    |                        |
|               |                                               |                 |                 |                 |                        |                    |                        |
|               |                                               |                 |                 |                 |                        |                    |                        |
| 4 - Channel 4 | [ <b>f</b> , <b>-</b> , <b>t</b> , <b>-</b> ] |                 |                 |                 |                        |                    |                        |
|               |                                               |                 |                 |                 |                        |                    |                        |
|               |                                               |                 |                 |                 |                        |                    |                        |
| 5 - Channel 5 | F , 2,                                        |                 |                 |                 |                        |                    |                        |
|               |                                               |                 |                 |                 |                        |                    |                        |
|               |                                               |                 |                 |                 |                        |                    |                        |
| 6 - Channel 6 | <b>F</b>                                      |                 |                 |                 |                        |                    |                        |
|               |                                               |                 |                 |                 |                        |                    |                        |
|               |                                               |                 |                 |                 |                        |                    |                        |
| 7 - Channel 7 | J-1-                                          |                 |                 |                 |                        |                    |                        |

#### Options 菜单 设置显示格式

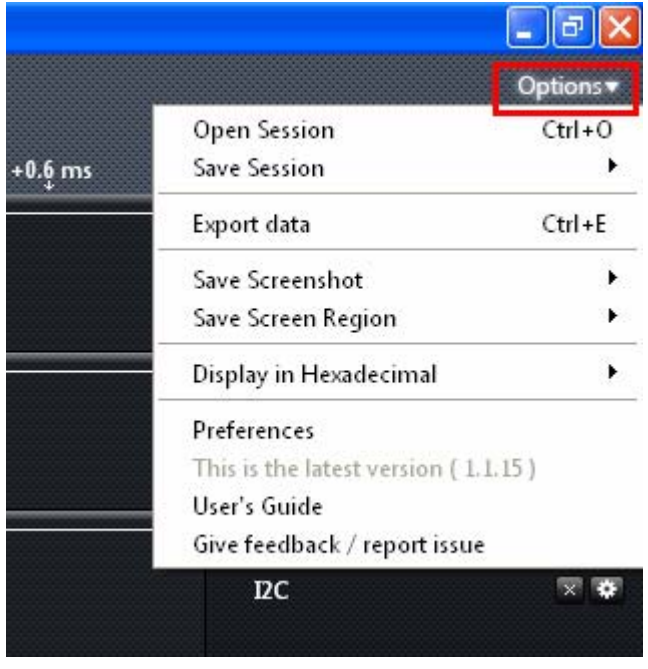

显示方式为 HEX 方式

|                               |              |                                | Options <del>•</del> |
|-------------------------------|--------------|--------------------------------|----------------------|
|                               |              | Open Session                   | Ctrl+0               |
| +0.5 ms                       | +0.6 ms      | Save Session                   | •                    |
|                               |              | Export data                    | Ctrl+E               |
|                               |              | Save Screenshot                | •                    |
|                               |              | Save Screen Region             | •                    |
| Binary                        | Ctrl+B       | Display in Hexadecimal         | Þ                    |
| Decimal                       | Ctrl+D       | Preferences                    |                      |
| <ul> <li>Hexadecim</li> </ul> | al Ctrl+H    | This is the latest version ( 1 | 1.15)                |
| Aseii                         | Ctrl+A       | User's Guide                   | 12122 ]              |
| Ascii & He                    | Ctrl+Shift+A | Give feedback / report issu    | e                    |
|                               |              | 12C                            | × •                  |

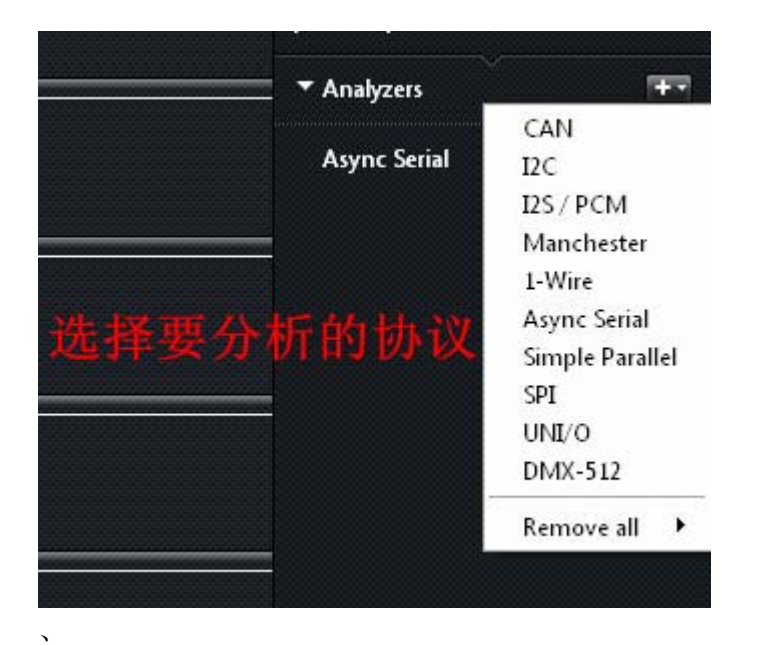

|                                                                                                    | Options▼   |
|----------------------------------------------------------------------------------------------------|------------|
| +0.7 ms                                                                                                    | +0.8       |
| ✓ Measurements                                                                                                    | <b>0</b> - |
| Width:         ###           Period:         ###           Frequency:         ### <u>T1</u> :         ### <u>T2</u> :         ###            T1 - T2  = ### |            |
| ✓ Analyzers                                                                                                    | <b>T</b>   |
|                                                                                                    |            |
|                                                                                                    |            |
|                                                                                                    |            |

## 在 Analyzers 右边加号

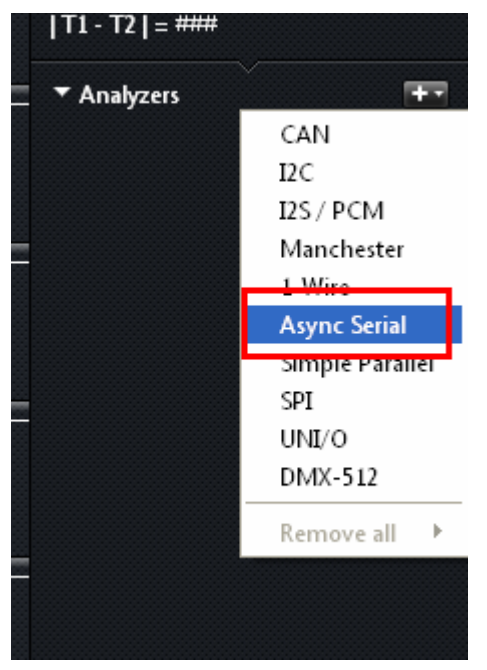

| <b>Q</b> Analyzer           | Settings ?                                    | × |
|-----------------------------|-----------------------------------------------|---|
| Serial<br>Bit Rate (Bits/S) | 0 - 'RXD'                                     |   |
|                             | Use Autobaud                                  |   |
|                             | 8 Bits per Transfer (Standard) 💉              |   |
|                             | 1 Stop Bit (Standard) 💌                       |   |
|                             | No Parity Bit (Standard) 🐱                    |   |
|                             | Least Significant Bit Sent First (Standard) 💌 |   |
|                             | Non Inverted (Standard) 🐱                     |   |
| Special Mode                | None                                          |   |
|                             |                                               |   |
|                             | Save Cancel                                   | ] |

一般默认即可

| <b>Q</b> Analyzer           | Settings 🛛 ? 🔀                                                                                                    |
|-----------------------------|----------------------------------------------------------------------------------------------------|
| Serial<br>Bit Rate (Bits/S) | 0 - 'RXD'<br>9600<br>Use Autobaud                                                                                                  |
|                             | 8 Bits per Transfer (Standard)<br>1 Stop Bit (Standard)<br>No Parity Bit (Standard)<br>Least Significant Bit Sent First (Standard) |
| Special Mode                | Non Inverted (Standard) V                                                                                                    |
|                             | Save Cancel                                                                                                    |

如果是不知道波特率,可以把 USE AUTOBAUD 打沟

点 SAVE 后会提示更名,可以写上现在协议的名称,也可以不填。

| 🔍 Update Channel Names 🛛 💽 🔀                                       |
|--------------------------------------------------------------------|
| Would you like to update the channel labels used by this analyzer? |
| Serial RXD Serial-RXD                                              |
|                                                                    |
| Don't show again.                                                  |
|                                                                    |

下面框 50M SAMPLES 这个是指存储的样本数,数值越大,采样时间越长

| 🔍 Saleae Lo    | gic 1.1.15   | - [Connected] | - [24 MHz, 1    | I Samples] |
|----------------|--------------|---------------|-----------------|------------|
| 50 M Samples   | 🗸 @ 24 MHz 💉 | Start         |                 |            |
| +0.9 ms        | 0.0          | ms            | +0. <u>1</u> ms | +0.2 ms    |
| 0 - Serial-RXD | [F, -, Z, _] |               |                 |            |
|                |              |               |                 |            |
|                |              |               |                 |            |

#### 设为上升沿进行采样

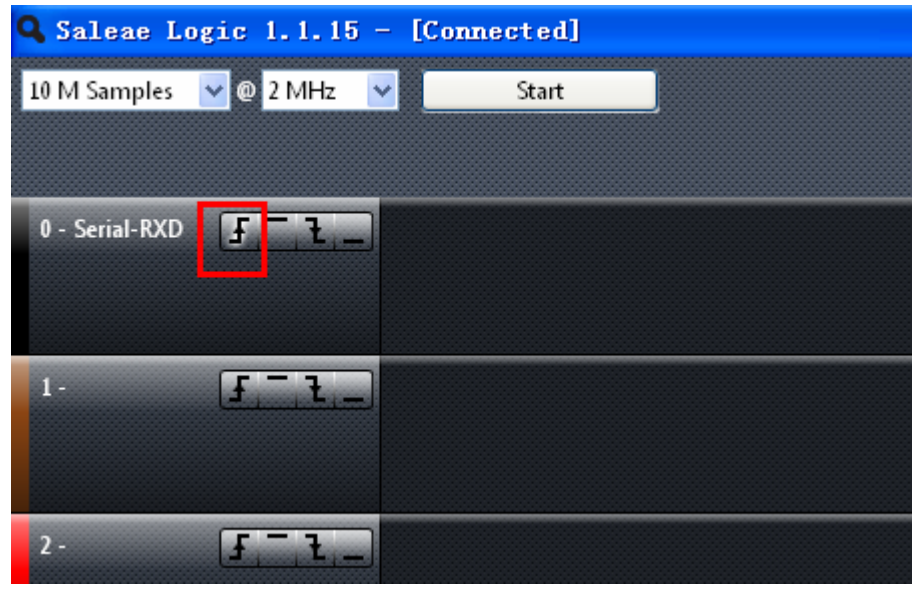

设置好后, 点"star"采样

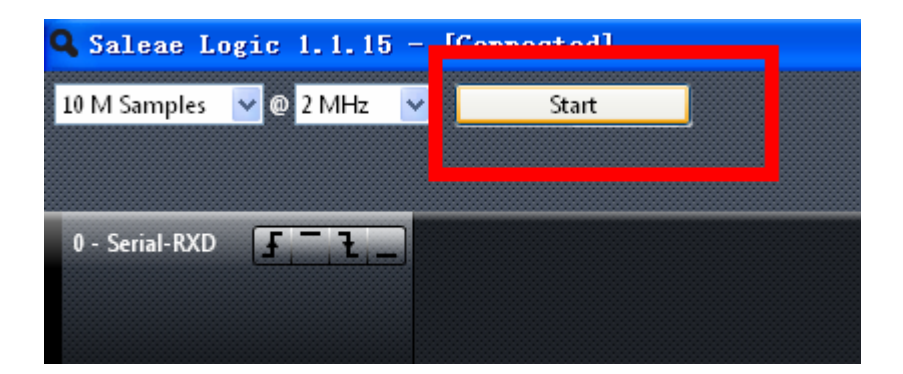

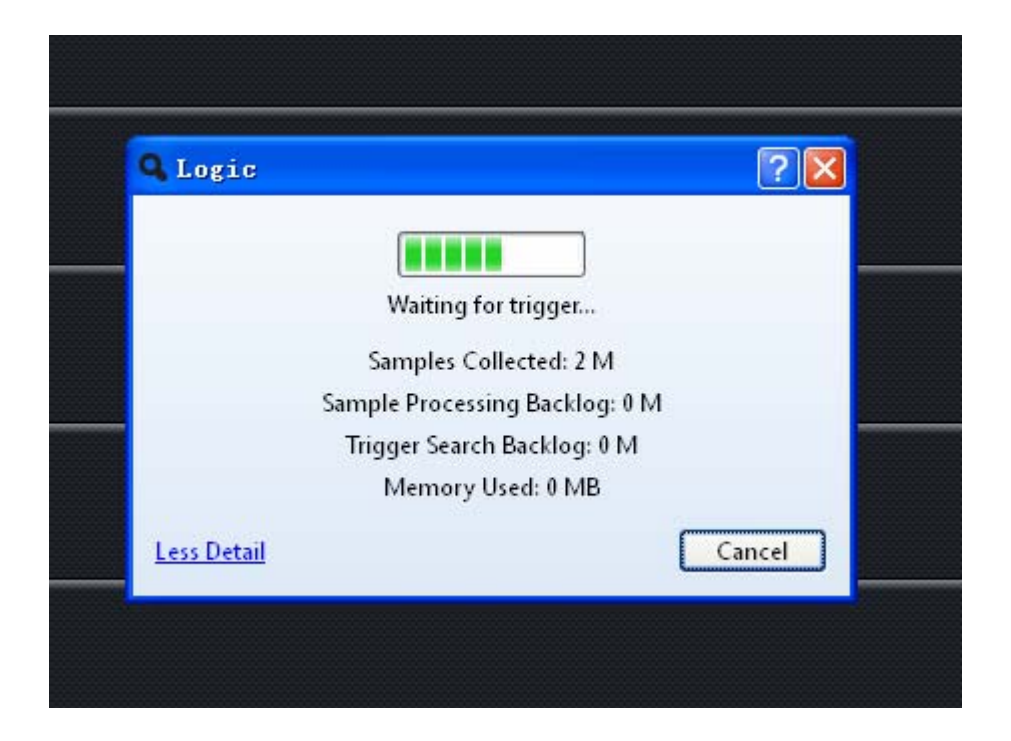

正在等待串口信号电平跳变

运行串口调试助手: 并设好波特率为:9600 等参数

| <b>₽</b> ssco∎3. 2 (1     | 作者:聂小蕴(丁丁),主页http://www.mcu51.com, 🔳 🗖 🗙        |
|---------------------------|-------------------------------------------------|
|                           |                                                 |
|                           |                                                 |
|                           |                                                 |
|                           |                                                 |
|                           |                                                 |
|                           |                                                 |
|                           |                                                 |
|                           |                                                 |
|                           |                                                 |
| 打开文件文件名                   | 发送文件 保存窗口 清除窗口 厂 班区显示                           |
| 串口号 COM3 ▼                | <ul> <li>※ 关闭串ロ 帮助 WWW. MCU51.COM 扩展</li> </ul> |
| 波特率 9600 💌                | □ DTR □ RTS ★嘉立创PCB样板,最低50元/款(长宽5cm以内)!         |
| 数据位 8 💌                   | □ 定时发送 300 ms/次 ★http://www.daxia.com/pcb/      |
|                           | ▼ HEX发送 ▼ 发送新行 ★欢迎访问大虾电子网的大虾论坛!!                |
| 校验10 None ▼<br>流控制 None ▼ | 08 55 AA 00 00 04 04 00                         |
|                           | R:0 COM3己打开 9600bps 8 1 CTS=0 DSR=0 RLSD=0      |

设好后点发送。

| □ 定时发送<br>▼ HEX发送<br>字符串输入框: | 300 ms/次<br>1 发送旅行<br>发送 | ★点击U<br>★http:<br>★欢迎说<br>★点这里 | E人打<br>//www<br>5问大<br>直接 |
|------------------------------|--------------------------|--------------------------------|---------------------------|
| 08 55 AA 00 00               | 04 04 00                 |                                |                           |
| R:0                          | CON                      | 3己打开                           | 9600                      |

|                                                    |                                | 1 | <mark>≧ ssco∎3. 2</mark>                                                     | (作者:聂小蕴(丁丁),主                                                                                                    |
|----------------------------------------------------|--------------------------------|---|------------------------------------------------------------------------------|----------------------------------------------------------------------------------------------------|
|                                                    |                                |   |                                                                              |                                                                                                    |
| Q Logic<br>Sampling<br>Samples Collected Afte      | ? 🗙                            |   |                                                                              |                                                                                                    |
| Sample Processing B<br>Memory Used:<br>Less Detail | sacklog: 0 M<br>: 0 MB<br>Stop |   | 打开文件 文件 文件<br>串口号 COM3<br>波特率 9600<br>数据位 8<br>停止位 1<br>校验位 None<br>流控制 None | 名<br><ul> <li>美闭串口 帮助</li> <li>大闭串口 帮助</li> <li>T DTR FTS</li> <li>定时发送 300 ms/</li> <li>定时发送 7 发送新行</li> <li>字符串输入框: <u>发送</u></li> <li>08 55 AA 00 00 04 04 00</li> </ul> |
|                                                    |                                |   | ww.mcu51.com                                                                 | S:184 R:0                                                                                                    |

## 采样完成后

| <b>Q</b> Saleae L | ogic 1.1.15 | i – [Com | nected] - | 2 IHz, 10 I | [Samples] |       |       |       |       |       |       |       |
|-------------------|-------------|----------|-----------|-------------|-----------|-------|-------|-------|-------|-------|-------|-------|
| 10 M Samples      | 🖌 @ 2 MHz   | <b>v</b> | Start     |             |           |       |       |       |       |       |       |       |
| +6,ms             | +7 ms       | +8,ms    | +9,ms     | 0 ms        | +1,ms     | +2,ms | +3 ms | +4 ms | +5 ms | +6 ms | +7 ms | +8 ms |
| 0 - Serial-RXD    | <b>F</b> _1 |          |           |             |           |       | 0x00  | 0x00  |       | 0x04  |       | 0     |
| 1-                | [f, -, t, - | ]        |           |             |           |       |       |       |       |       |       |       |

可以看到上面的数值与串口发送的一致

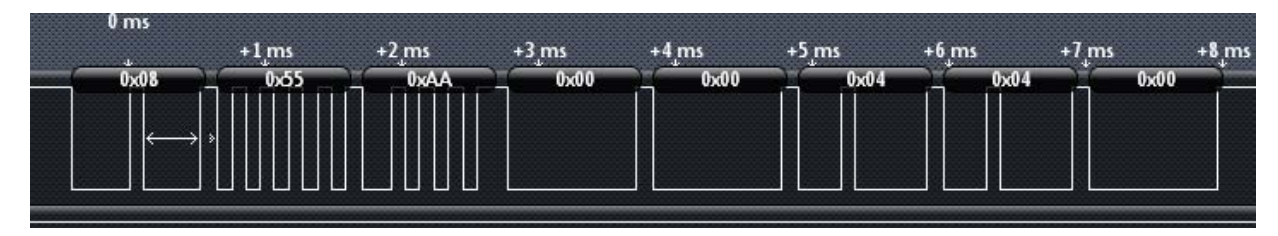

解出来的跟串口发送的是一致的数值:

08 55 AA 00 00 04 04 00

技术邮箱: <u>support@mcu123.com</u> 论坛: http://www.mcu123.net 淘宝购买链接: <u>http://item.taobao.com/item.htm?id=13245636493</u>